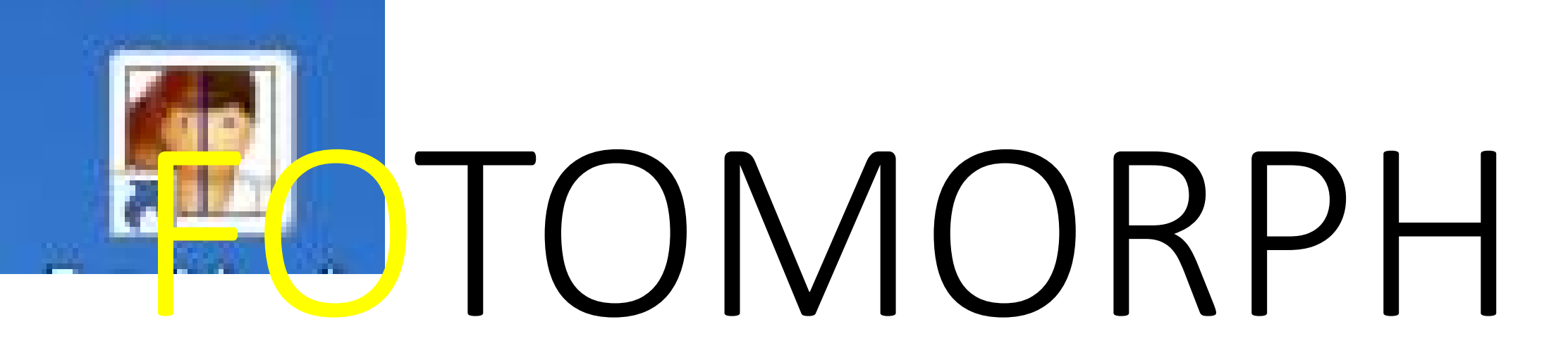

http://www.commentcamarche.net/download/telecharger-34072620-fotomorph

Transformer une image en une autre II utiliser le Warp

# CRÉER UN DOSSIER SUR LE BUREAU

On va continuer à utiliser le dossier FOTOMORPH situé sur le bureau dans lequel vous aurez glissé l'image que j'ai envoyée par mail, nommée TOM.

Et voilà le trucage que vous aller réaliser, on va faire sourire Tom plus fort

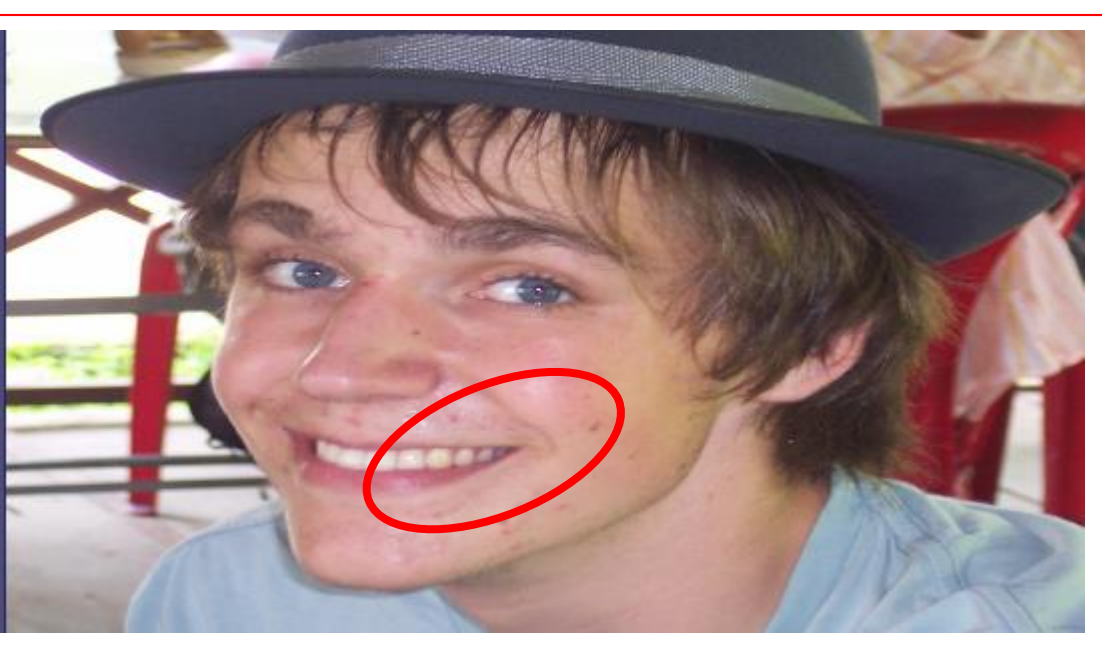

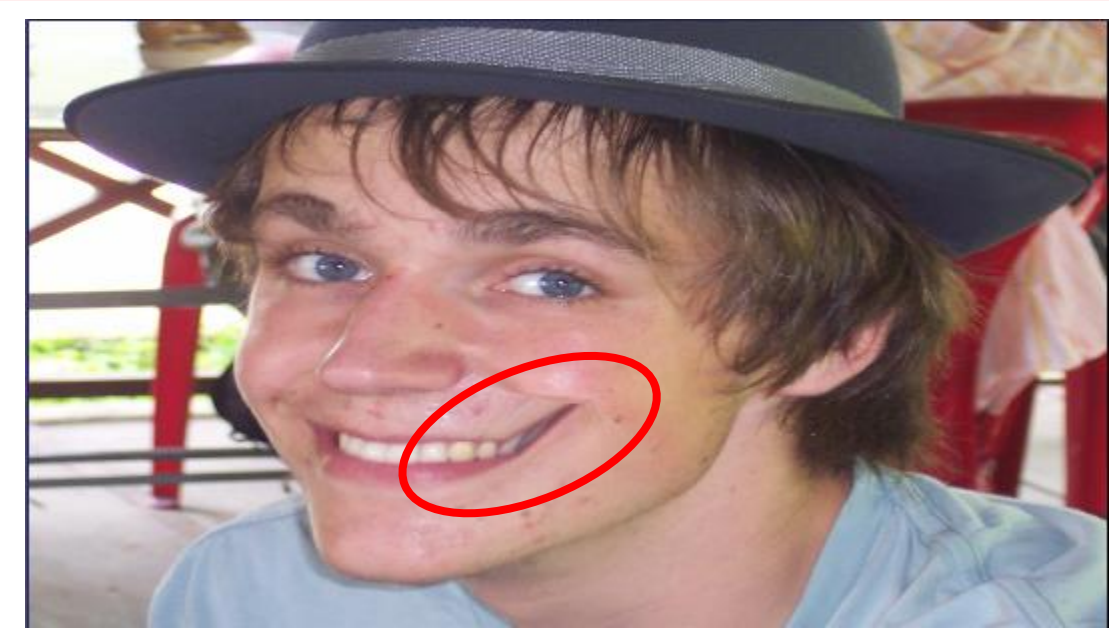

### ON COMMENCE

Cliquez sur l'onglet **Projects** puis sur **New Project** puis cliquez sur **Warp Sequence**.

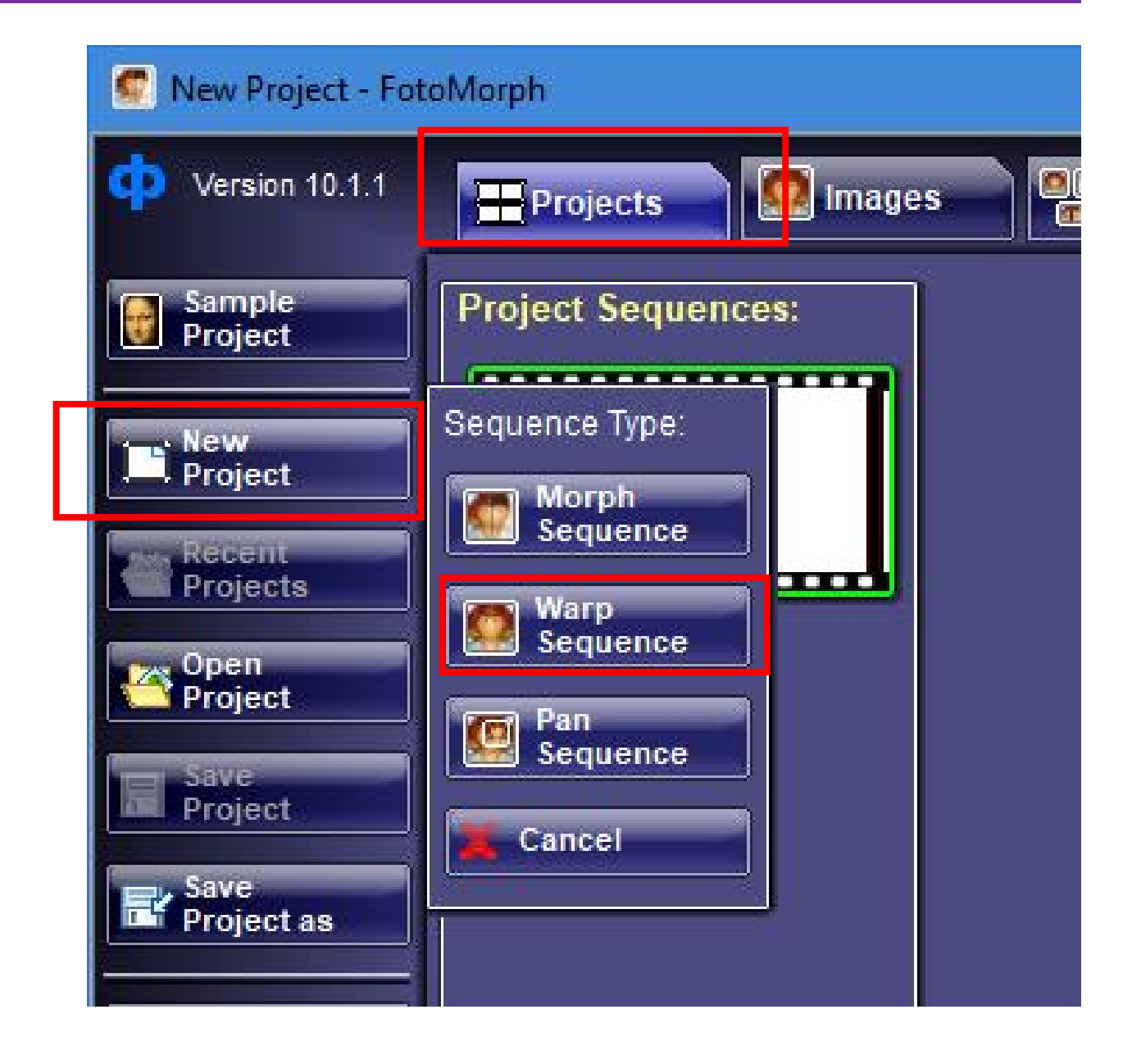

# CRÉEZ VOTRE PREMIER WARPING

Cliquez sur **l'onglet Images** puis cliquez sur **Import.** 

Allez chercher l'image **TOM** située dans le dossier **FOTOMORPH** situé sur le bureau.

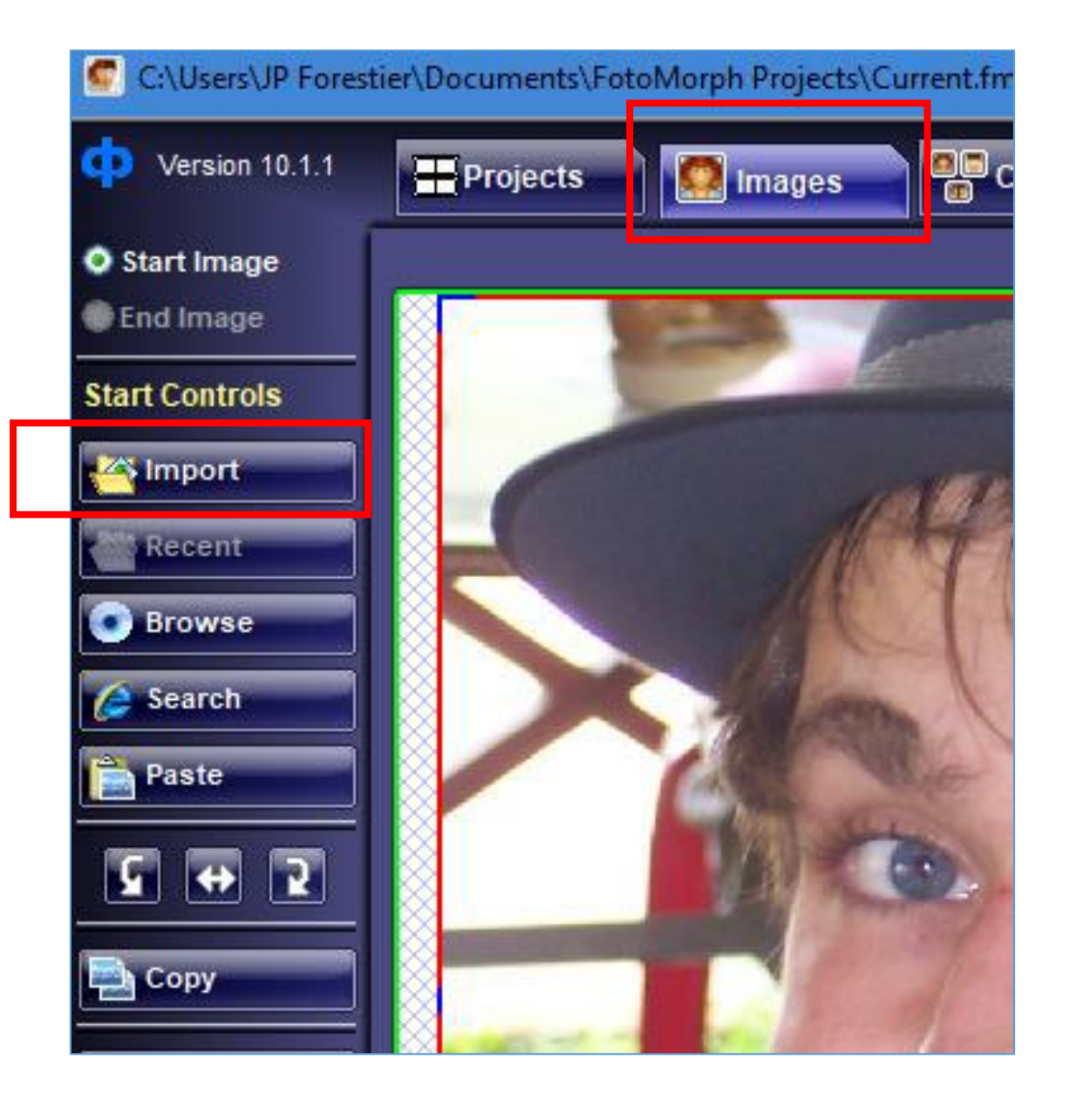

## CRÉEZ VOTRE PREMIER WARPING

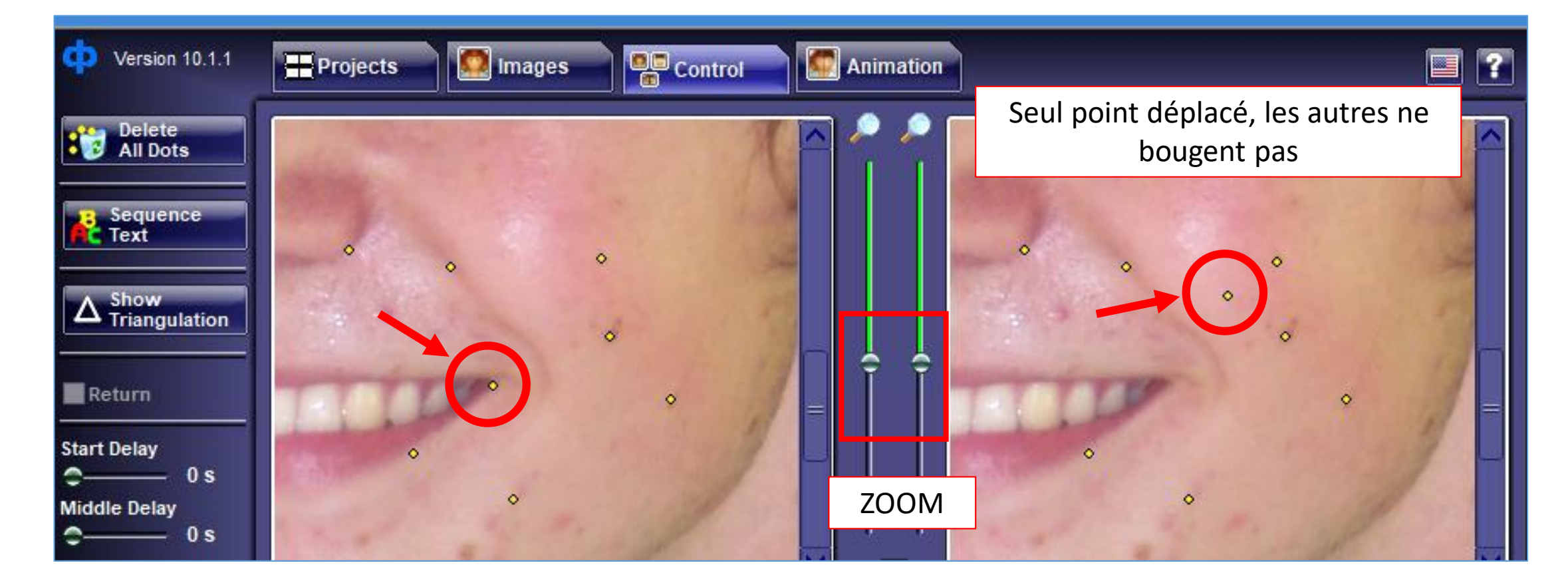

Cliquez sur **l'onglet Control.** Placez des points sur l'image de gauche comme sur cette capture d'écran (zoomez sur les images pour plus de précision).

Sur l'image de droite, un seul point est déplacé qui va tirer le sourire vers le haut. Les autres points sont là pour empêcher la déformation du reste du visage.

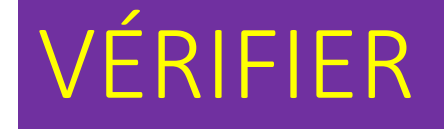

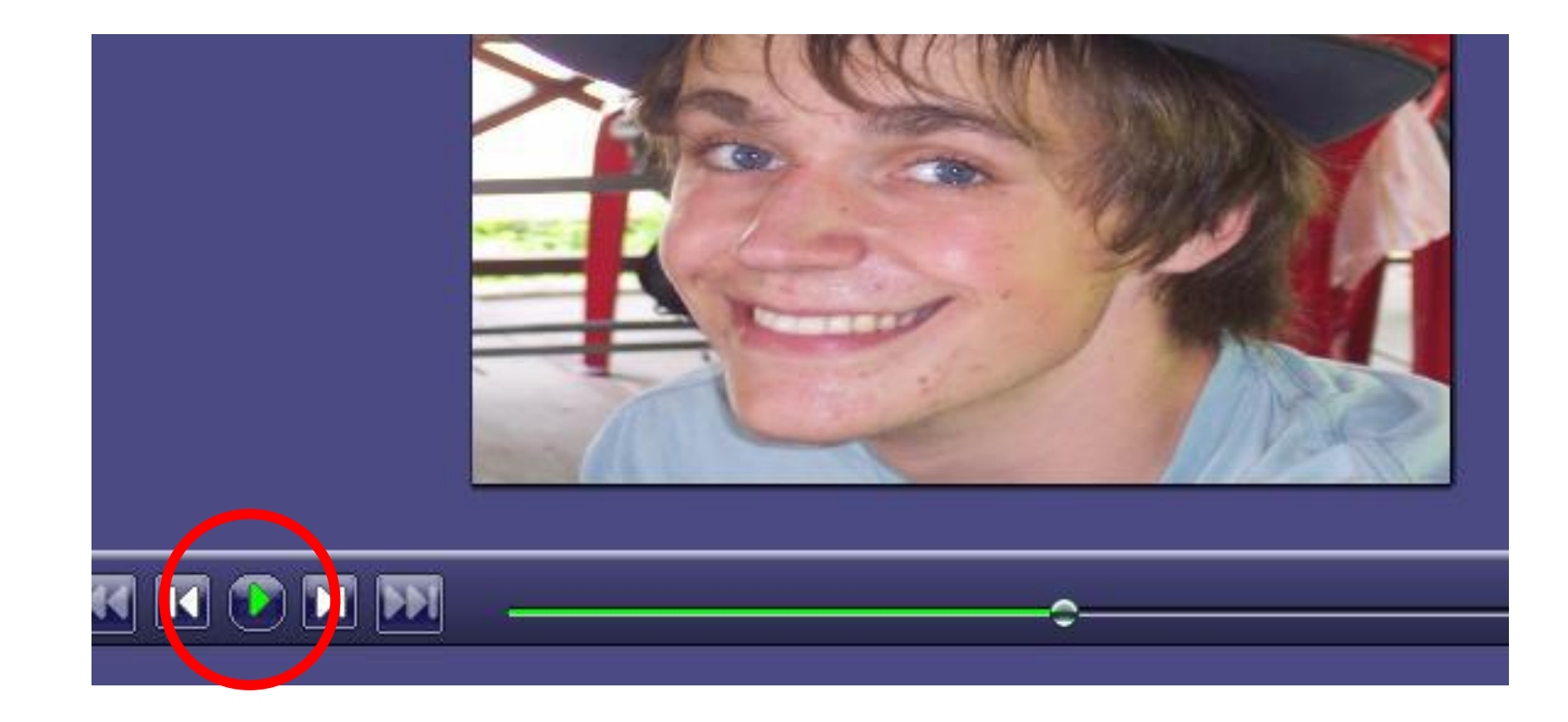

Vérifiez le résultat en cliquant sur la petite flèche verte située en bas de la fenêtre et corrigez la position du point déplacé si besoin.

## ENREGISTRER

Cliquez sur l'onglet **Animation** puis cliquez sur **Export Animation**.

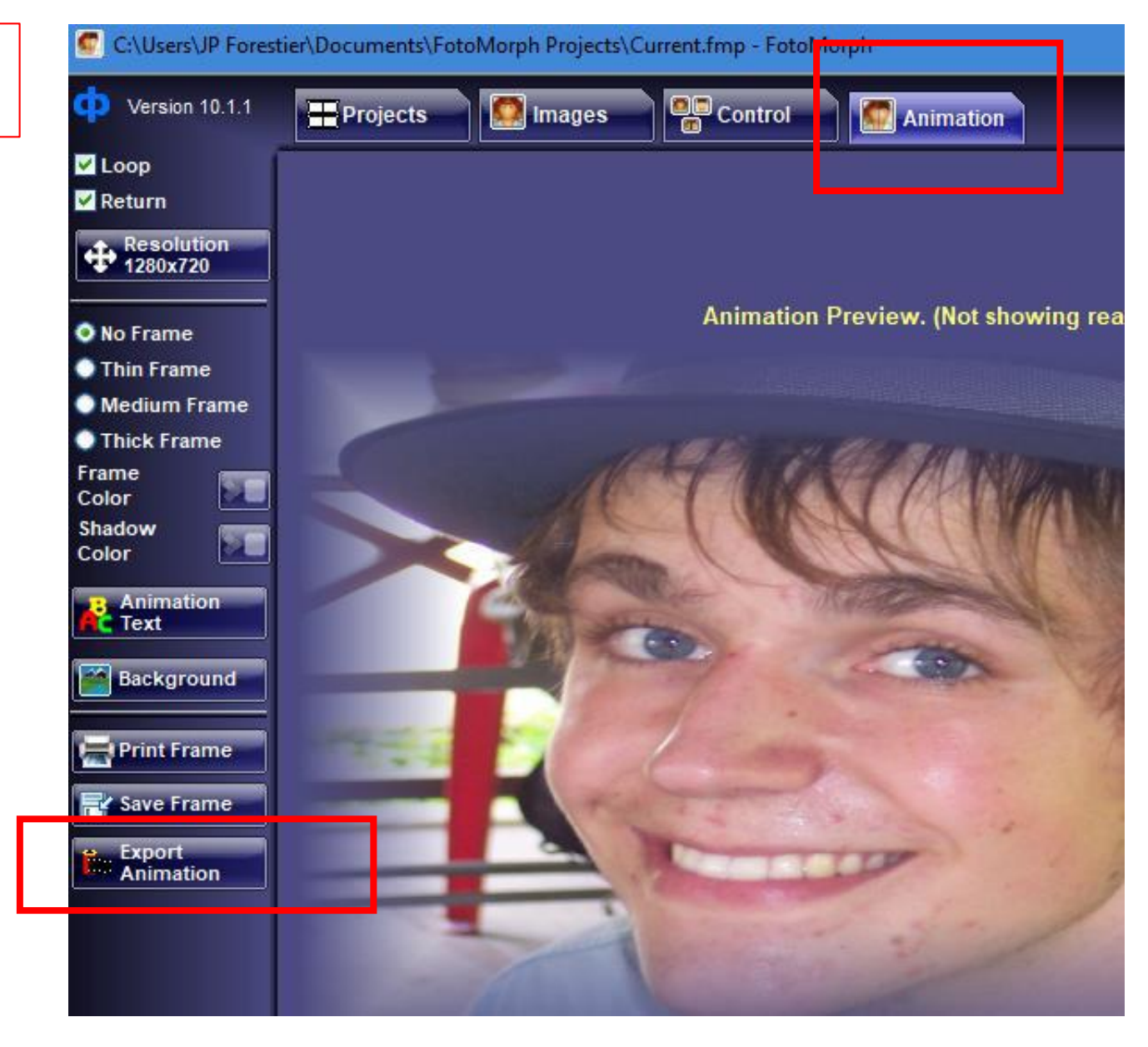

Dans la fenêtre qui s'ouvre, vérifiez que c'est **GIF Animation** qui est sélectionné et validez en cliquant sur **OK** 

| Animation Export        |                        | ×                      |
|-------------------------|------------------------|------------------------|
| Export Format:          | Current Settings:      |                        |
| O Image Sequence        | Sequence Count:        | 1 sequence             |
|                         | Total Frame Count:     | 40 frames              |
| ◯ Flash Movie (SWF)     | Animation Speed:       | 20 frames/s            |
|                         | Play Time:             | 20 seconds             |
| ○ Web Page (SWF + HTML) | Looping Animation:     | yes                    |
|                         | Return Animation:      | yes                    |
| GIF Animation           | Flash Movie Quality:   |                        |
|                         | 🔾 High 💿 Media         | um O Low               |
| O AVI Movie             | GIF Animation Quality: |                        |
|                         | High (Local Palette)   | ) Low (Global Palette) |
| ОК                      | Car                    | ncel                   |

#### 8

Dans l'explorateur de fichiers qui s'ouvre, vérifiez que vous êtes dans le dossier FOTOMORPH qui est sur le bureau.

Donnez un **nom au fichier** Cliquez sur **Enregistrer.** 

| Save Animation                           |                    |                                |                     |           | × |
|------------------------------------------|--------------------|--------------------------------|---------------------|-----------|---|
| ← → × ↑ 🔤 > Ce PC > Desktop              | p → FOTOMORPH      | ~                              | Rechercher dans     | : FOTOMOR | 9 |
| Organiser 🔻 Nouveau dossier              |                    |                                |                     |           | ? |
| Ce PC Nom                                | ^                  | Modifié le                     | Туре                | Taille    |   |
| E Desktop                                | Auc                | un élément ne correspond à vot | re recherche.       |           |   |
| Documents                                |                    |                                |                     |           |   |
| Images                                   |                    |                                |                     |           |   |
| 👌 Musique                                |                    |                                |                     |           |   |
| 🧊 Objets 3D                              |                    |                                |                     |           |   |
| 🕂 Téléchargement                         |                    |                                |                     |           |   |
| Vidéos                                   |                    |                                |                     |           |   |
| 🏪 Disque local (C:)                      |                    |                                |                     |           |   |
| 🔜 Data (D:) 🗸                            |                    |                                |                     |           |   |
| Nom du fichier : TOM sourire             |                    |                                |                     |           | ~ |
| <u>Iype :</u> (GIF) Compuserve Gr        | aphics Interchange |                                |                     |           | ~ |
| <ul> <li>Masquer les dossiers</li> </ul> |                    |                                | <u>E</u> nregistrer | Annuler   |   |

Après la fin de l'enregistrement, allez sur le **bureau**, ouvrez le dossier **FOTOMORPH** et vérifiez que le fichier est bien là. **Double-cliquez dessus** 

pour le visionner

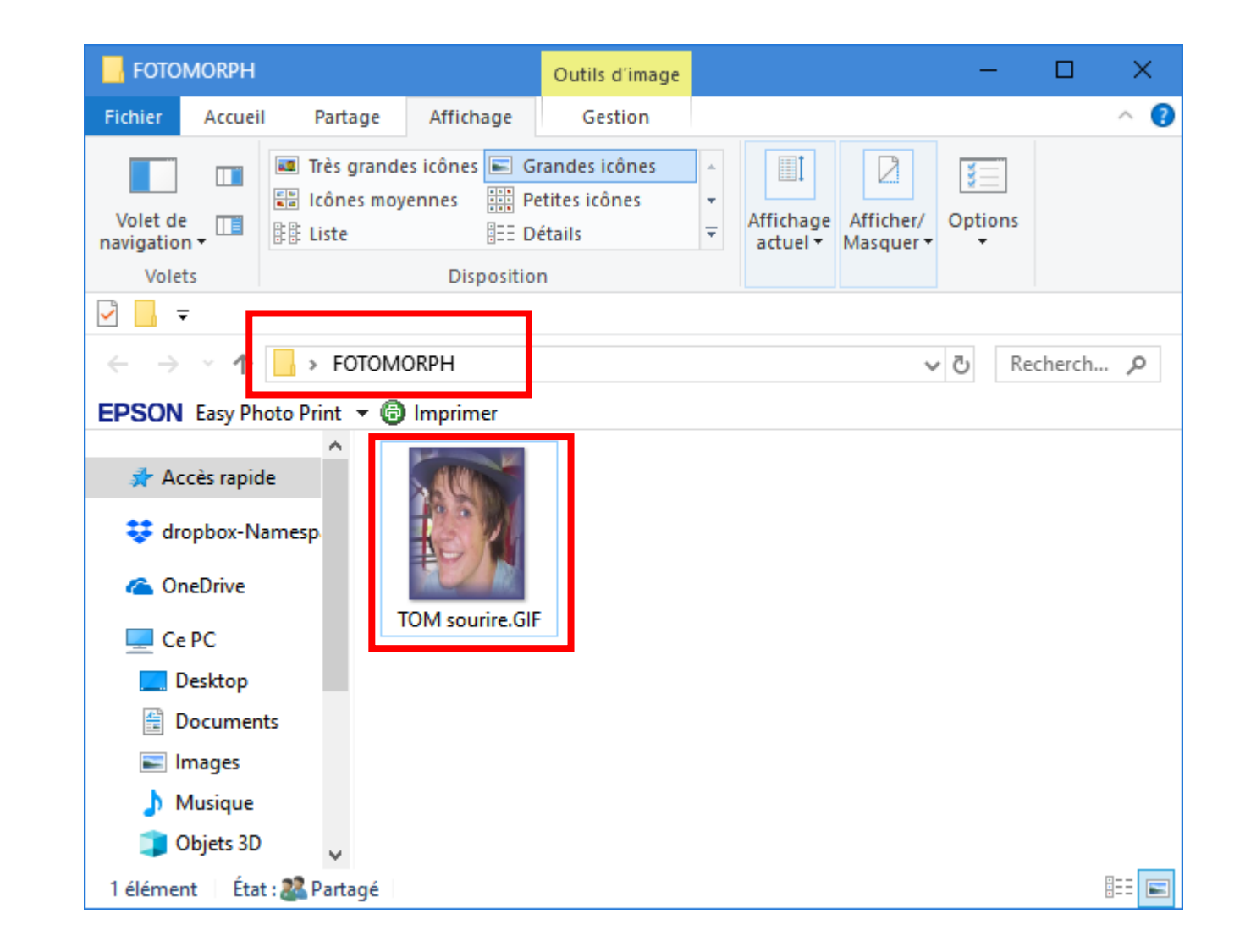